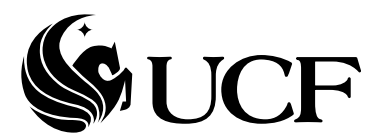

# Scholarship Application eForm – Student Reference

# **Table of Contents**

| 1) | Application purpose              | 3 |
|----|----------------------------------|---|
| 2) | Accessing the application        | 3 |
| 3) | Submitting an Application        | 3 |
| 4) | Printing applications            | 5 |
| 5) | Reviewing submitted applications | 6 |
| 6) | Deleting an Application          | 6 |

### 1) Application purpose

This form is used for the submission and review of Scholarship Applications submitted to the various colleges in the university.

### 2) Accessing the application

Students access the Scholarship Application Home Page from Student Self Service.

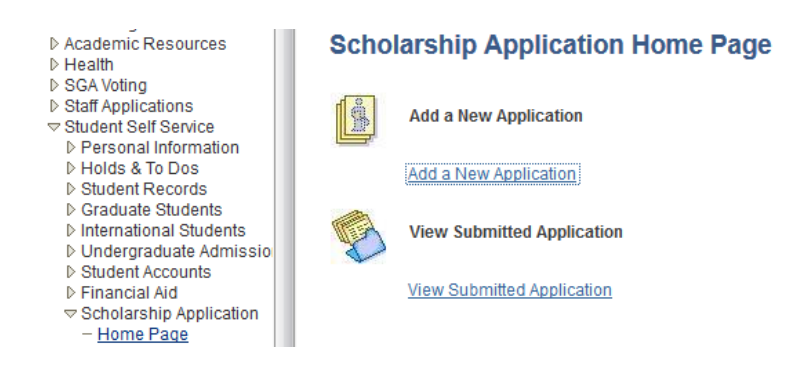

# 3) Submitting an Application

Click "Add a New Application". The Add Scholarship Application page (Step 1 of 2) will display all scholarships for which the student is qualified. If there are questions about a college's scholarship qualifications, the student should verify contact the college administration.

Select the appropriate scholarship being applied for then click the Next button.

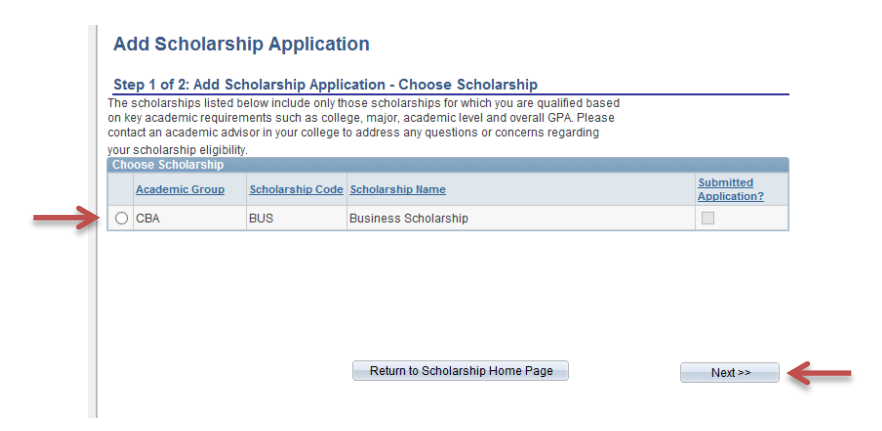

The Add Scholarship Application page (Step 2 of 2) will display. The first section in the form is Personal Information and will display current demographic information such as employee/student ID, name, date of birth, mailing address, permanent address, phone numbers and email addresses. If any of this information is incorrect, the student should verify their information in Student Center and contact his/her administration office to update their demographic information.

The remaining sections are: Academic Information, Scholarship Information, Attachments, and Submission Authorization.

| cademic Information                                                                                                    |                                                |                        |                                         |           |
|----------------------------------------------------------------------------------------------------|------------------------------------------------|------------------------|-----------------------------------------|-----------|
|                                                                                                    |                                                |                        |                                         |           |
|                                                                                                    |                                                |                        |                                         |           |
|                                                                                                    |                                                |                        |                                         |           |
|                                                                                                    |                                                |                        |                                         |           |
| 0                                                                                                    |                                                |                        |                                         |           |
| Major/Minor/Certificate                                                                                                    | Plan Type                                      | Track                  |                                         |           |
| Finance Pending                                                                                                    | Pending Major                                  |                        |                                         |           |
| Psychology Minor                                                                                                    | Minor                                          |                        |                                         |           |
| Overall GDA: 2,100 *Major GDA:                                                                                                    |                                                |                        |                                         |           |
| 5101 al 011 al 011 al 011 al 011 al 011 al 011 al 011 al 011 al 011 al 011 al 011 al 011 al 011 al 011 al 011 a                                                                                                    |                                                |                        |                                         |           |
| Are you currently attending classes at another instit                                                                                                    | tution? If yes, list the institution           | and the number of      | 0 <b>W</b> 0 <b>W</b>                   |           |
| hours enrolled this semester at that institution.                                                                                                    |                                                |                        | O Yes ● No                              |           |
| Have you filed a Free Application for Federal Studen                                                                                                    | nt Aid (FAFSA) with the UCF Off                | ce of Student Financia | al                                      |           |
| Assistance for academic year 2013-2014?                                                                                                    |                                                |                        | 🔾 Yes 💿 No                              |           |
|                                                                                                    |                                                |                        |                                         |           |
|                                                                                                    |                                                |                        |                                         |           |
|                                                                                                    |                                                |                        |                                         |           |
| cholarship Information                                                                                                    |                                                |                        |                                         |           |
| cholarship Information                                                                                                    |                                                |                        |                                         |           |
| cholarship Information                                                                                                    |                                                |                        |                                         |           |
| cholarship Information                                                                                                    |                                                |                        |                                         |           |
| cholarship information                                                                                                    |                                                |                        |                                         |           |
| cholarship Information<br>Scholarship for which you are applying: Business S                                                                                                    | Scholarship                                    |                        |                                         |           |
| cholarship information<br>Scholarship for which you are applying: Business S<br>Are you currently receiving other scholarships at UC                                                                               | Scholarship<br>2F? O'Yes ® No                  |                        |                                         |           |
| cholarship information<br>Scholarship for which you are applying: Business S<br>Are you currently receiving other scholarships at UC                                                                               | Scholarship<br>XF? O Yes ® No                  |                        |                                         |           |
| cholarship Information<br>Scholarship for which you are applying: Business S<br>Are you currently receiving other scholarships at UC                                                                               | Scholarship<br>JF? Yes ® No                    |                        |                                         |           |
| cholarship Information<br>Scholarship for which you are applying: Business S<br>Are you currently receiving other scholarships at UC<br>(tachments                                                                 | Scholarship<br>XF? OYes ® No                   |                        |                                         |           |
| cholarship Information<br>Scholarship for which you are applying: Business S<br>Are you currently receiving other scholarships at UC<br>ttachments                                                                 | Scholarship<br>CF? OYes ONo                    |                        |                                         |           |
| cholarship information<br>Scholarship for which you are applying: Business S<br>Are you currently receiving other scholarships at UC<br>ttachments                                                                 | Scholarship<br>JF? Yes No                      |                        |                                         |           |
| cholarship Information<br>Scholarship for which you are applying: Business S<br>Are you currently receiving other scholarships at UC<br>ttachments                                                                 | Scholarship<br>3F? OYes ම No                   |                        |                                         |           |
| cholarship Information<br>Scholarship for which you are applying: Business S<br>Are you currently receiving other scholarships at UC<br>ttachments                                                                 | Scholarship<br>CF? OYes  No                    |                        |                                         |           |
| cholarship Information<br>Scholarship for which you are applying: Business S<br>Are you currently receiving other scholarships at UC<br>ttachments<br>Need help with attaching your Degree Audit?                  | Scholarship<br>.F? Yes  No                     |                        |                                         |           |
| cholarship Information<br>Scholarship for which you are applying: Business S<br>Are you currently receiving other scholarships at UC<br>Itlachments<br>Need help with attaching your Degree Audit?<br>Attach Files | Scholarship<br>JF? Yes ® No                    |                        | End First 🖾 1.of1 🔯                     | .est      |
| cholarship Information<br>Scholarship for which you are applying: Business S<br>Are you currently receiving other scholarships at UC<br>Ittachments<br>Need help with attaching your Degree Audit?<br>Attach Files | Scholarship<br>XF? Yes INO<br>Yes INO<br>Strae | 0 hdes                 | Eng Frot 1 of 1 21                      | .est      |
| cholarship Information<br>Scholarship for which you are applying: Business S<br>Are you currently receiving other scholarships at UC<br>ttachments<br>Need help with attaching your Degree Audit?<br>Attach Files  | Scholarship<br>.F? Yes No<br>.Street<br>Size:  | 0 bytes                | End First 4 1 of 1 2 L<br>Attach Delete | .est<br>≇ |

Complete the required fields (\* - as noted with an asterisk) then click the Submit button at the bottom of the form.

| Submission Authorization |                                                    |
|--------------------------|----------------------------------------------------|
|                          |                                                    |
|                          |                                                    |
| Name Initials:           |                                                    |
|                          |                                                    |
|                          | Return to Scholarship Home Page << Previous Submit |

The eForm cannot be saved or completed at a later time. Once a Scholarship application has been submitted, no additional changes can be made. The following pop up message will display.

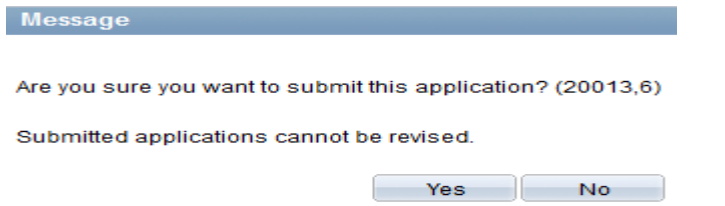

If the application has already been submitted, you will not be able to resubmit. The only way to submit an new application is to delete the current application for the respective scholarship and then create a brand new application. See Deleting an Application for more information.

# Add Scholarship Application

#### Step 1 of 2: Add Scholarship Application - Choose Scholarship

The scholarships listed below include only those scholarships for which you are qualified based on key academic requirements such as college, major, academic level and overall GPA. Please contact an academic advisor in your college to address any questions or concerns regarding your scholarship eligibility. Choose Scholarship

| Academic Group Scholarship Code |      | Scholarship Code | Scholarship Name                            | Submitted<br>Application? |  |  |
|---------------------------------|------|------------------|---------------------------------------------|---------------------------|--|--|
| 0                               | ALUM | ALGRAS           | Dr. William K. Grasty Memorial Scholarship  |                           |  |  |
| ۲                               | COS  | WISAM            | Women in Science and Mathematics            |                           |  |  |
| 0                               | COS  | WPGCES           | Winter Park Garden Club Endowed Scholarship |                           |  |  |

If the Submitted Application checkbox has been checked, this will indicate that an application has already been submitted a new application cannot be made. A popup message will display "You have already sbumitted this application"

# 4) **Printing applications**

To print a single application, click the "View Application" button. If all applications are to be printed, the "Print All" button can be used.

A PDF version of the scholarship application will be launched in a new window of the browser for printing. Note: You may need to enable your broswer to accept popups from my.ucf.edu in order to view the PDF in your browser's window.

#### **View Scholarship Application**

Step 1 of 3: View Scholarship Application

|                                                   | Next >>                                                                                                    |      |      |       |                                  |                      |                  |                      |                      |
|---------------------------------------------------|----------------------------------------------------------------------------------------------------|------|------|-------|----------------------------------|----------------------|------------------|----------------------|----------------------|
| Ch                                                | Choose Scholarship                                                                                                    |      |      |       |                                  |                      |                  |                      |                      |
|                                                   | Academic<br>Group Start<br>Year End<br>Year Scholarship<br>Code Scholarship Name Submitted Date & Time View Application View Attachments Download Attachments |      |      |       |                                  |                      |                  |                      |                      |
| 0                                                 | COS                                                                                                    | 2014 | 2015 | WISAM | Women in Science and Mathematics | 05/09/2014 2:50:10PM | View Application | View Attachments     | Download Attachments |
| 0                                                 | COS 2014 2015 WPGCES Winter Park Garden Club Endowed 05/09/2014 3:12:18PM View Application View Attachments Download Attachments                              |      |      |       |                                  |                      |                  | Download Attachments |                      |
| Print All Return to Scholarship Home Page Next >> |                                                                                                    |      |      |       |                                  |                      |                  |                      |                      |

### 5) Reviewing submitted applications

To view a specific scholarship, click the radio button for the specific scholarship and then the Next button to review the details of the selected application.

View Scholarship Application

Step 1 of 3: View Scholarship Application

|   | Next >>                                           |                             |                    |                     |                                                |                       |                  |                  |                      |  |
|---|---------------------------------------------------|-----------------------------|--------------------|---------------------|------------------------------------------------|-----------------------|------------------|------------------|----------------------|--|
| C | Choose Scholarship                                |                             |                    |                     |                                                |                       |                  |                  |                      |  |
|   | Academic<br>Group                                 | <u>Start</u><br><u>Year</u> | <u>End</u><br>Year | Scholarship<br>Code | Scholarship Name                               | Submitted Date & Time | View Application | View Attachments | Download Attachments |  |
| ( | COS                                               | 2014                        | 2015               | WISAM               | Women in Science and Mathematics               | 05/09/2014 2:50:10PM  | View Application | View Attachments | Download Attachments |  |
| ( | COS                                               | 2014                        | 2015               | WPGCES              | Winter Park Garden Club Endowed<br>Scholarship | 05/09/2014 3:12:18PM  | View Application | View Attachments | Download Attachments |  |
|   | Print All Return to Scholarship Home Page Next >> |                             |                    |                     |                                                |                       |                  |                  |                      |  |

### 6) Deleting an Application

To delete a previously submitted application, scroll to the bottom of the Application being reviewed and select the "Delete Application" button. *Note: If the application deadline has expired you will NOT be able to submit a new application.* 

| Submission Authorization                            | n                                                                                                    |                              |
|-----------------------------------------------------|----------------------------------------------------------------------------------------------------|------------------------------|
| By submitting this appli                            | cation, I certify that the information I have provided is complete and correct                                                                  | to the best of my knowledge. |
| I authorize the College                             | f Sciences to release relevant information with the scholarship selection c                                                                     | ommittee.                    |
| My signature also indic<br>opportunities, including | ates my permission that the UCF College of Sciences may use name and li<br>notification to scholarship donor(s) and appearance in publications. | keness in publicity          |
| Name Initials: test                                 | Date/Time Stamp: 05/09/14 2:50:10PM                                                                                                    |                              |
|                                                     | Return to Scholarship Home Page << Previous                                                                                                    | Delete Application           |
|                                                     |                                                                                                    |                              |
|                                                     |                                                                                                    |                              |

Once an application is deleted it cannot be recovered. Select No if you do not want the application to be permanently deleted.

A popup window will display the following message:

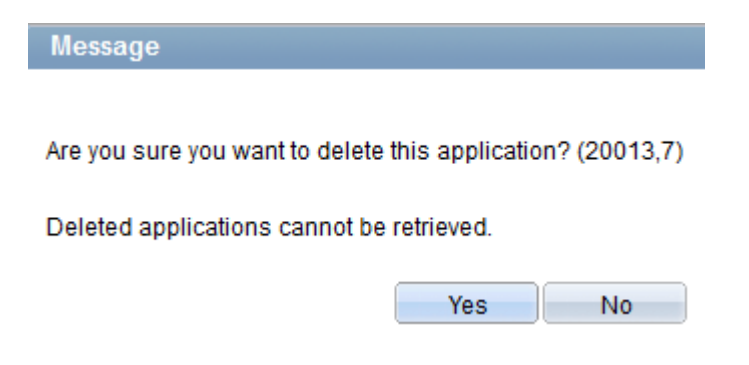

If the application deadline has not expired, a new application can be created. Follow the Submitting an Application instructions to create a new application.